# ■ TX-8050とUWF-1との接続

TX-8050の画面の表示部を見ながら操作して下さい。

※ヒント:RETURNボタンを押すと1つ前の画面に戻る事ができます

# ● 自動で無線LAN設定を行う場合

1. TX-8050のUSB端子にUWF-1を接続します。

2.

本体INPUTツマミを回すか、リモコンのUSBボタンを押して「USB」を表示させます。 しばらくお待ち頂くと「Wireless Setup」が表示されます。

### З.

本体、又はリモコンの▲/▼ボタンを押して「Auto Setup」を選び、ENTERボタンを押します。 プッシュボタン方式で接続するか、PINコード方式で接続するかによって下記の手順のどちらかを 行って頂きます。

- ■プッシュボタン方式
- 3-1.本体、又はリモコンの▲/▼ボタンを押して「Push Button」を選び、 ENTERボタンを押します。
- 3-2. アクセスポイント機器のWPSボタンを押します。

■PINコード方式

- 3-1. リモコンの▲/▼ボタンを押して「PIN Code」を選び、
- ENTERボタンを押すと、8桁のPINコードが表示部にスクロールして表示されます。 3-2.表示されたPINコードをアクセスポイントに登録します。
  - 登録方法についてはアクセスポイントの取り扱い説明書を参照して下さい。
- 4.

ENTERボタンを押します。 しばらくお待ち頂くと、アクセスポイントとの接続が完了し、現在の接続状況の画面が 表示部上部に「Status/Connected…」とスクロールして表示されます。 これで無線LANの設定は完了です。

設定した内容は、「Wireless Setup」画面の「Status」メニューでも確認することが出来ます。

## ● <u>手動で無線LAN設定を行う場合</u>

1.

TX-8050のUSB端子にUWF-1を接続します。

2.

本体INPUTツマミを回すか、リモコンのUSBボタンを押して「USB」を表示させます。 しばらくお待ち頂くと「Wireless Setup」が表示されます。

З.

本体、又はリモコンの▲/▼ボタンを押して「ManualSetup」を選び、ENTERボタンを押します。 接続するアクセスポイントのセキュリティ、暗号化設定によって以下の3パターンに変化します。

# **OXXX**NO

■WEP方式

- 3-1.本体、又はリモコンの▲/▼ボタンを押して「Default Key ID」を選び、 ENTERボタンを押します。
- 3-2.本体、又はリモコンの▲/▼ボタンを押して1~4のIDを選び、ENTERボタンを押します。 (お使いのアクセスポイントの設定によって設定する数値が異なります。 わからない場合は1に設定、またはアクセスポイントのメーカーに お問い合わせをお願いします。)
- 3-3.本体、又はリモコンの▲/▼ボタンを押して「Key」を選び、ENTERボタンを押します。
- 3-4.表示部の文字を見ながら、本体又はリモコンの▲/▼ボタンでカーソル移動、 ENTERボタンで一文字づつ暗号キーを入力し、最後まで入力したらOKを 選んでENTERボタンを押します。 (お使いのアクセスポイントによって入力する暗号キーが異なります。 わからない場合はアクセスポイントのメーカーにお問い合わせをお願いします。)

■WPA/WPA2方式

- 3-1.本体、又はリモコンの▲/▼ボタンを押して「Key」を選び、ENTERボタンを押します。
- 3-2.表示部の文字を見ながら、本体又はリモコンの▲/▼ボタンでカーソル移動、 ENTERボタンで一文字づつ暗号キーを入力し、最後まで入力したらOKを 選んでENTERボタンを押します。

■暗号化設定なし

デフォルトキーIDおよび暗号化キーの入力は必要ありません。

4.

本体、又はリモコンの▲/▼ボタンを押して「OK」を選び、ENTERボタンを押します。 しばらくお待ち頂くと、アクセスポイントとの接続が完了し、現在の接続状況の画面が 表示部上部に「Status/Connected…」とスクロールして表示されます。 これで無線LANの設定は完了です。

設定した内容は、「Wireless Setup」画面の「Status」メニューでも確認することが出来ます。